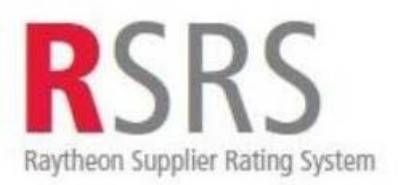

# Supplier Performance Relationship Reports Navigation Guide

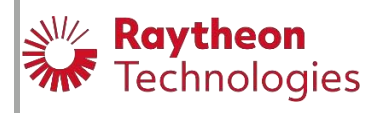

Copyright, 2003 - 2022, Raytheon Technologies Company. All rights reserved.

## **TABLE OF CONTENTS**

| 1.0 | Ove  | rview                                                     | 1  |
|-----|------|-----------------------------------------------------------|----|
| 2.0 | Syst | em Requirements, Help and System Access                   | 1  |
| 3.0 | Nav  | igation                                                   | 2  |
|     | 31   | User Access                                               | 2  |
|     | 3.2  | Available Tools                                           | 3  |
|     | 3.3  | SRS SPRR Logout                                           | 3  |
| 4.0 | Usin | g the Supplier Performance Relationship Report (SPRR)     | 3  |
|     | 4.1  | Selecting Time Frame and Report Type                      | 4  |
|     | 4.2  | Selecting the Supplier Location                           | 5  |
|     | 4.3  | Using the Supplier Performance Relationship Report (SPRR) | 5  |
|     |      | The SPRR                                                  | 6  |
|     |      | Links From the SPRR                                       | 6  |
|     |      | Quantitative Rating History                               | 7  |
|     |      | Quality Rating History                                    | 8  |
|     |      | Delivery Rating History                                   | 9  |
|     |      | PO Details Report                                         | 11 |
|     |      | Receipt Details Report                                    | 12 |
|     |      | Failure Details Report                                    | 13 |
|     |      | Supplier Corrective Action Request (SCAR) Details Report  | 4  |

## 1.0 Overview

This document assists users on how to navigate the Supplier Rating System's (SRS) Supplier Performance Relationship Reports (SPRR). It describes how to register and create credentials in the system to access supplier performance ratings, and how to reset a password or request access to the system and who to contact to troubleshoot access issues. This user guide also covers how to access the different levels of supplier ratings, summary and detail data.

Supplier Performance Relationship Report (SPRR) is an application within SRS used for quantitative assessment of Quality and Delivery performance for suppliers. SPRR is available internally to Raytheon Technologies and externally through a secure access portal provided by Exostar.

SPRR is applicable to suppliers who deliver product.

Note: The exercises in this guide have been altered with fictitious data. Site refers to Supplier Site.

It is highly recommended that the user go to the Legal notices link located at the bottom right of the SRS welcome page before proceeding. This link delineates terms and conditions of using Raytheon Technologies web sites.

## 2.0 System Requirements, Help and System Access

This web application works most efficient with Internet Explorer version 8 or higher. If you experience any difficulty accessing any of the web pages or it gives you an error, please contact the following for Technical Support

For help logging into Exostar, contact <u>customerservice@exostar.com</u>, 703-793-7800 or myexostar.com/contact support

For help accessing the SRS Portal, contact <u>supply.chain.technology@raytheon.com</u> or call 800-891-2204.

If you have any questions regarding content or data information, please contact your Raytheon Technologies buyer. Or, Raytheon's "Help Desk": 1.877.844.4712

**Raytheon Employees**, the menu on the left of the SRS welcome page will help you to navigate within the different areas of Supplier Rating System (SRS) including the Supplier Performance Relationship Report (SPRR). Link is <u>http://srs.app.ray.com/srs/web/srsMain.jsp</u>

| Tools                                         | Supplier Dating System                                                                                                    |
|-----------------------------------------------|----------------------------------------------------------------------------------------------------|
| Business Objects (BOBJ)                       | Juppiner Raung System                                                                                                    |
| Reports                                       | Currently logged in as: 1058333                                                                                                    |
| Supplier Performance                          | Standard reports as of 11/30/2015<br>SPRR Internal reports as of 11/30/2015                                                                                                    |
| Relationship Reports (SPRR)                   |                                                                                                    |
| Qualitative Data Input (QDI)                  |                                                                                                    |
| Bid Evaluator                                 | Welcome to the Supplier Raung System (SRS) Homepage.                                                                                                    |
| SRS Admins                                    | The Standard Reports ratings are currently running. Reports MAY or MAY NOT display.                                                                                                    |
| Modify User Privileges                        | SRS provides a consistent method of rating suppliers across our company, allowing us to present one face to our suppliers. Sharing the SRS performance ratings with our suppliers opens the      |
| Add New User                                  | lines of communication, leading to improved relationships and healthy competitive supplier behavior.                                                                                             |
| Delete User                                   | Use of this tool to assist in the supplier selection process can reduce program risks and operating costs. The SRS Executive Board will review supplier ratings to properly align and categorize |
| View User Privileges                          | Strategic Alliances, Core/Critical, Dock to Stock and Approved Suppliers.                                                                                                    |
| View Unsent E-mails                           | WARNING: Raytheon intends that information posted on this website/database be available and accessible to all persons, both US and foreign.                                                      |
| Data Corrections                              | Therefore, export-controlled information must be excluded from this website/database.                                                                                                    |
| Modify QDI Organization Levels<br>Quick Links | The posting of ITAR or EAR controlled technical data and/or technology is strictly prohibited.                                                                                                   |
| SRS Training                                  | Contact your local Export License & Compliance Office if you have any questions.                                                                                                    |
| Ratings Calculator                            |                                                                                                    |
| Enterprise Supplier                           | SRS Business Lead                                                                                                    |
| Assessments                                   |                                                                                                    |

**Suppliers** enter the Supplier Rating System (SRS) and the Supplier Performance Relationship Report (SPRR) via Exostar and the Raytheon Technologies Supplier Portal. Once you land on Raytheon Technologies Supplier Portal page, you will click the SRS link under the chart, see below. Contact Exostar at <u>customersupport@exostar.com</u> if you need assistance using the Exostar site.

| Image: Second system         Business         Specific Info         > Raytheon         Business         Units         > Raytheon's         Global         Presence    FAQ / Training  > Counterfeit Products Overview   > Export Control | Current Performan       | ce Ratings       | chos kachar<br>I I II vito otta<br>Galantara I |                      |                      | i - color a<br>General de<br>General de<br>General de |                     | Screenshot is<br>not a perfect<br>representation<br>of what will be<br>seen in the<br>supplier portal |
|----------------------------------------------------------------------------------------------------|-------------------------|------------------|------------------------------------------------|----------------------|----------------------|-------------------------------------------------------|---------------------|----------------------------------------------------------------------------------------------------|
| > FAO                                                                                                    |                         | Quality          |                                                |                      | Dolivory             |                                                       | (                   |                                                                                                    |
| > SCAR Tutorial                                                                                                    | 1 Month                 | 3 Month          | 12 Month                                       | 1 Month              | 3 Month              | 12 Month                                              | Months              | 2                                                                                                    |
| > SPRR                                                                                                    | 74.1%                   | 80%              | 78.8%                                          | 88.8%                | 81.9%                | 00.6%                                                 | 132 942             | 1                                                                                                    |
| Guide                                                                                                    | Date last updated: 19 O | ct 2012          | 78.8%                                          | 00.0%                | 81.9%                | 90.0%                                                 | 102,942 =           | >                                                                                                    |
| <ul> <li>SRS Ratings<br/>Guide</li> </ul>                                                                                                    | Legend                  | Excep-<br>tional | BLUE                                           | Good GREEN           | Marginal YELLOW      | Unsatis-<br>factory                                   | RED                 | 5                                                                                                    |
| > SRS Protest<br>Guide                                                                                                    | Quantitative<br>% Range | fr               | om 100.0<br>to 95.0                            | from 94.9<br>to 90.0 | from 89.9<br>to 85.1 |                                                       | from 85.0<br>to 0.0 |                                                                                                    |
| > Supplier<br>Portal                                                                                                    | Supplier Rating Sys     | stem             | ~~~~~~~~~~~~~~~~~~~~~~~~~~~~~~~~~~~~~~         | ~~~~                 |                      | ~~~~                                                  | m                   |                                                                                                    |

## 3.0 Navigation

#### 3.1 User Access

SRS access for Raytheon Technologies and Supplier users

**3.1.1 Raytheon Technologies**: If accessing <u>SRS</u> for the first time, you will need to select the "New User" tab and self-register. Once you register, you will have SRS and SPRR access.

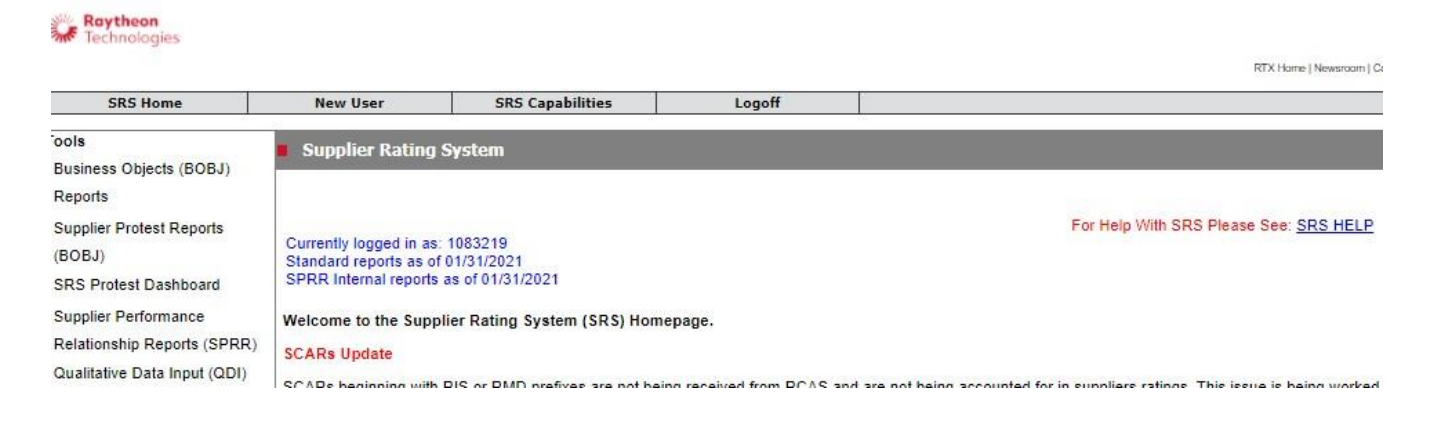

**3.1.2 Suppliers:** Suppliers enter SRS via Exostar in the Raytheon Technologies Supplier Portal. Contact Exostar at <u>customersupport@exostar.com</u> if you need assistance accessing Exostar. Once you land on Raytheon's Supplier Portal page, you will click the SRS link under the SRS ratings chart to access SRS (shown on previous page).

## 3.2 Available Tools

Once in SRS, several tools are available to help utilize SRS. These include, but are not limited to:

- Supplier Performance Relationship Reports (SPRR) Supplier's delivery and quality performance with supporting details
- **Ratings Calculator** Provided to manually calculate supplier's delivery and quality performance if desired.
- Qualitative Data Input (QDI) Supplier's Qualitative Performance (Raytheon Technologies access only)
- **Supplier QDI Self-Assessment** Supplier tool to rate their own Qualitative Performance (Supplier access only)
- SRS Ratings Guide Details how ratings are determined
- Navigation Guide Navigating to and in SRS
- SRS Training A variety of SRS training materials provided for Raytheon Technologies users.

## 3.3 SRS SPRR Logout

Simply close the window and you will terminate your SRS connection.

## 4.0 Using the Supplier Performance Relationship Report (SPRR)

## 4.1 Selecting Time Frame and Report Type

Access the Supplier Performance Relationship Report (SPRR) as previously noted. The "Select the Report Group" page will display with different types of reporting available and a selection of month and year. The month and year selections are for each month over the past 12 months. Note that the ratings are based on a rolling 12 month window including the month and year selected.

Follow these steps to select a specific report:

1. Select the month and year you desire to view. On the top-right of this page is a dropdown listing of the month and year. Click the down-arrow to display more selections. This is the range in which the report will generate performance rating data.

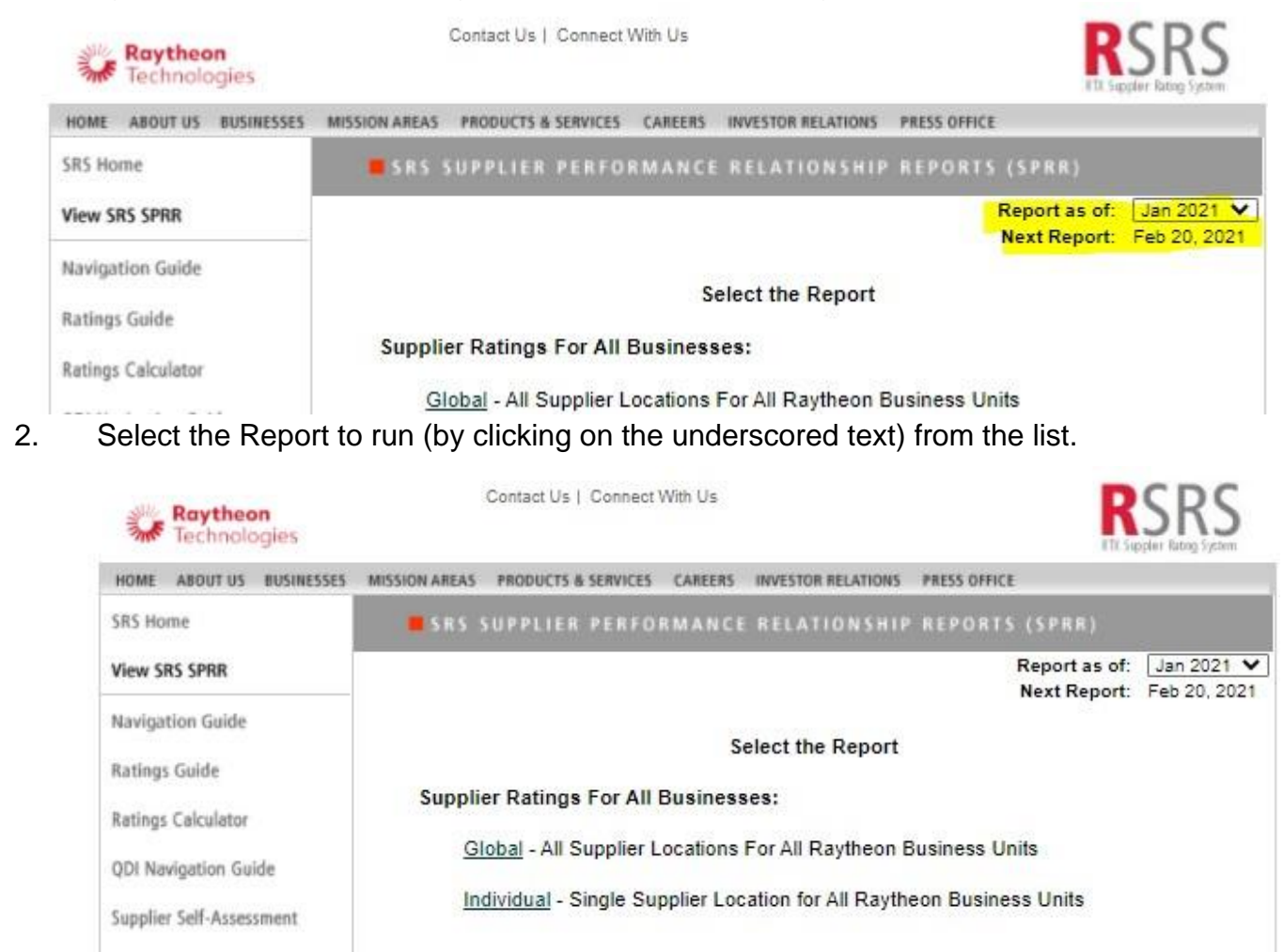

The **Supplier Ratings for All Businesses** gives the user access to supplier report for all businesses.

Supplier Ratings By Business:

RIS - Raytheon Intelligence & Space

RMD - Raytheon Missiles & Defense

Contact your Raytheon buyer if you have any questions or concerns with these reports.

<u>Global</u> – All Supplier Locations for all Business Units. <u>Individual</u> – Single Supplier Location for all Raytheon Technologies Business units

The **Supplier Ratings by Business** gives the user access to supplier reports by the selected business:

RMD – Raytheon Missile and Defense Systems

RIS – Raytheon Intelligence and Space

#### 4.2 Selecting the Supplier Location

After selection the time frame and report type, the system will show another page for selecting a specific supplier location (more than one supplier ESD/DUNS number may display). Select the supplier location of interest.

| Raytheon<br>Technologies | Contact Us   Connect V                     | Vith Us               |                                  | R                             | SRS<br>Inr Patting System |
|--------------------------|--------------------------------------------|-----------------------|----------------------------------|-------------------------------|---------------------------|
| HOME ABOUT US BUSINESSES | MISSION AREAS PRODUCTS & SERVICES          | CAREERS INVESTOR RELA | TIONS PRESS OFFICE               |                               |                           |
| SRS Home                 | SR5 SUPPLIER PERFOR                        | MANCE RELATION        | SHIP REPORTS                     | (SPRR)                        |                           |
| View SRS SPRR            |                                            |                       |                                  | Report as of:<br>Next Report: | Jan 2021<br>Feb 20, 2021  |
|                          |                                            | Search Resu           | ilts                             |                               |                           |
|                          |                                            | Results 1 - 10 ou     | t of 96                          |                               |                           |
|                          | Name                                       | Number                | Address                          |                               |                           |
|                          | RAYTHEON                                   | 0010017682            | 1151 E HERMAN<br>TUCSON AZ 85    | NS RD<br>758 US               |                           |
|                          | RAYTHEON (HUGHES) MISSILE<br>SYSTEMS C     | TPCOR9522A            | 1151 E HERMAN<br>TUCSON AZ 85    | NS RD<br>756-9367 US          |                           |
|                          | RAYTHEON (HUGHES) MISSILE<br>SYSTEMS C     | TPTUC9522A            | 1151 E HERMAN<br>TUCSON AZ 85    | NS RD<br>758-9367 US          |                           |
|                          | RAYTHEON ANSCHUTZ<br>GMBHRAYTHEON ANSCHÜTZ | TPNES9863A            | ZEYESTR 16-24<br>KIEL 01 24106 E | )E                            |                           |

## 4.3 Using the Supplier Performance Relationship Report (SPRR)

The Supplier Performance Relationship Report (SPRR) will display once the desired criteria is selected. (Note that data has been removed from this form)

#### The SPRR

|                                   | :                     | SPRR Summ        | ary                  |                        |
|-----------------------------------|-----------------------|------------------|----------------------|------------------------|
| Legend Performing (               | GREEN                 | Progressing      | YELLOW               | Underperforming RED    |
| Quantitative %<br>Range           | from 100.0<br>to 95.0 |                  | from 94.9<br>to 90.0 | from 89.<br>to 0.0     |
| Minority Code                     | 101 - 1               | ARGE BUSINESS    |                      | Qualitative            |
| Qualitative Rating                | NO                    | ANGE DODINEDO    |                      | Not Availabl           |
| Quantitative Rating 1 Month       | 89.3%                 | Underperforming  | j - RED              | History Graphs         |
| Quantitative Rating 3 Month       | 93.1%                 | Progressing - YE | LLOW                 | Not Available Mid-Mont |
| Quantitative Rating 12 Months     | 95.7%                 | Performing - GR  | EEN                  |                        |
| Quantitative RSPIM                | 1.04                  | Performing - GR  | EEN                  | Reports:               |
|                                   |                       |                  |                      | Summary Repo           |
| Quality Rating 1 Month            | 99.9%                 | Performing - GR  | EEN                  | PO Detail Repo         |
| Quality Rating 3 Month            | 99.3%                 | Performing - GR  | EEN                  | Receipt Detail Repo    |
| Quality Rating 12 Months          | 99.2%                 | Performing - GR  | EEN                  | Failure Detail Repo    |
| # of Source Inspection Failures   | 0                     |                  |                      | SCAR Detail Report     |
| # of Incoming Failures            | 4,039                 |                  |                      |                        |
| # of Floor Failures               | 168                   |                  |                      |                        |
| Total Weighted Failures           | 3937.5                |                  |                      |                        |
| Quality Parts Received            | 7,935,4               | 60               |                      |                        |
| PPM 12 Months                     | 496                   |                  |                      |                        |
| Quality Lots Accepted             | 1,926                 |                  |                      |                        |
| Quality Lots Received             | 1,964                 |                  |                      |                        |
| LAR 12 Months                     | 98.1%                 |                  |                      |                        |
| Total SCAR Count 12 Months        | 0                     |                  |                      |                        |
| SCAR Impact 12 Months             | 0.0                   |                  |                      |                        |
| # of Level 1 SCARs                | 0                     |                  |                      |                        |
| # of Level 2 SCARs                | 0                     |                  |                      |                        |
| # of Level 3 SCARs                | 0                     |                  |                      |                        |
| Delivery Rating 1 Month           | 73.3%                 | Underperforming  | j - RED              |                        |
| Total Lots Received On-time 1 Mon | n 187                 |                  |                      |                        |
| Lots Due 1 Mon                    | 202                   |                  |                      |                        |
| Lots Past Due 1 Mon               | 53                    |                  |                      |                        |
| Delivery Rating 3 Month           | 83.7%                 | Underperformin   | j - RED              |                        |
| Total Lots Received On-time 3 Mon | n 541                 |                  |                      |                        |
| Lots Due 3 Mon                    | 593                   |                  |                      |                        |
| Lots Past Due 3 Mon               | 53                    |                  |                      |                        |
| Delivery Rating 12 Month          | 90.6%                 | Progressing - YE | LLOW                 |                        |
| Total Lots Received On-time 12 Mo | on 2,134              |                  |                      |                        |
| Lots Due 12 Mon                   | 2,301                 |                  |                      |                        |
| Lots Past Due 12 Mon              | 53                    |                  |                      |                        |

Select the Select Report Group button to return to the report selection page.

Select the **Printer Version** button if you wish to generate a printer friendly version of the report that can be easily printed.

#### Links From the SPRR

There are a number of active links on this report that provide additional detail related to this report:

To view performance history trend graphs, select one of the active links on the right side of the page under "History Graphs"

Global History Graphs: Quantitative Rating History Quality Rating History Delivery Rating History

To view detail reports, select one of the active links under the right side of the page under "Reports"

| G       | obal R | eports: |
|---------|--------|---------|
| Sun     | nmary  | Report  |
| PO      | Detail | Report  |
| Receipt | Detail | Report  |
| Failure | Detail | Report  |
| SCAR    | Detail | Report  |

Each of these active links will be discussed in the following sections.

#### **Quantitative Rating History**

From the SPRR Summary Report, the Quantitative Rating history can be accessed by selecting the "Quantitative Rating History" link:

Global History Graphs: Quantitative Rating History Quality Rating History Delivery Rating History

By selecting "Quantitative Rating History" the trend graph will be displayed.

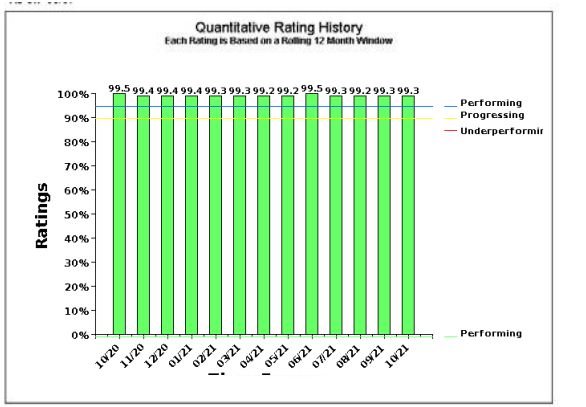

From this page, you can toggle to the Quality or Delivery rating trend graphs by clicking the respective button. This page is interactive that when the "Report as of" date is changed, the range of the report also changes.

The Select Report Group button will navigate to the "Select the Report Group "page to begin a new report selection process.

The **Printer Version** button provides a printer view of the report for easy printing.

Click either the Quality Rating History • or Delivery Rating History • buttons to toggle to the Quality or Delivery rating History page.

### **Quality Rating History**

This page displays the Quality rating trend graph. From this view, you can toggle to the Delivery rating page by clicking on the respective button. This page is interactive in that

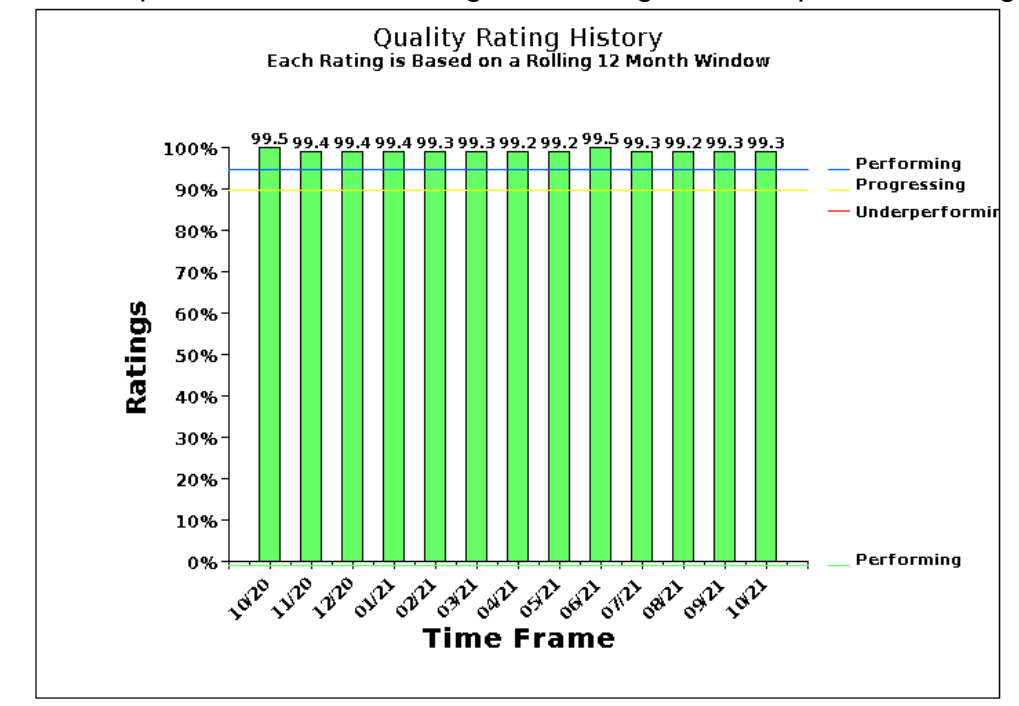

when the "Report as of" date is changed, the range of the report also changes. efef

This system and its use are intended for the initiation and management of supplier performance information. It contains supplier information that should not be disclosed outside of Raytheon Technologies or to individuals or entities within Raytheon Technologies that may compete against such suppliers, if such disclosure will afford such Raytheon Technologies individuals or entities an unfair competitive advantage against such suppliers.

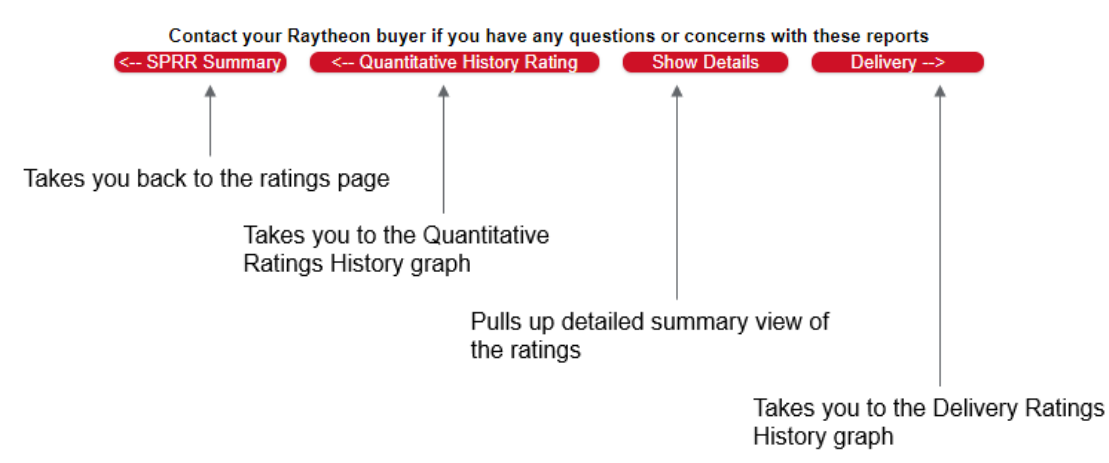

#### **Delivery Rating History**

This page displays the Delivery rating history trend graph. From this view, you can toggle to the Quality rating page by clicking the respective button. This page is interactive in that when the "Report as of" date is changed, the range of the report also changes.

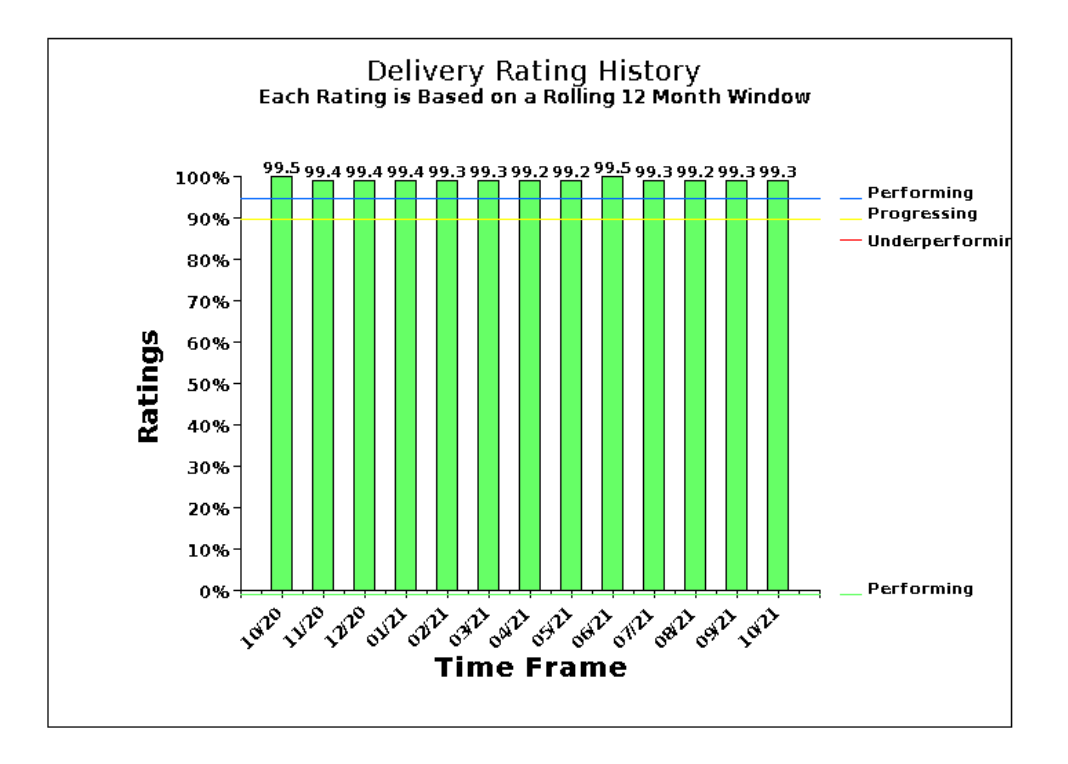

This system and its use are intended for the initiation and management of supplier performance information. It contains supplier information that should not be disclosed outside of Raytheon Technologies or to individuals or entities within Raytheon Technologies that may compete against such suppliers, if such disclosure will afford such Raytheon Technologies individuals or entities an unfair competitive advantage against such suppliers.

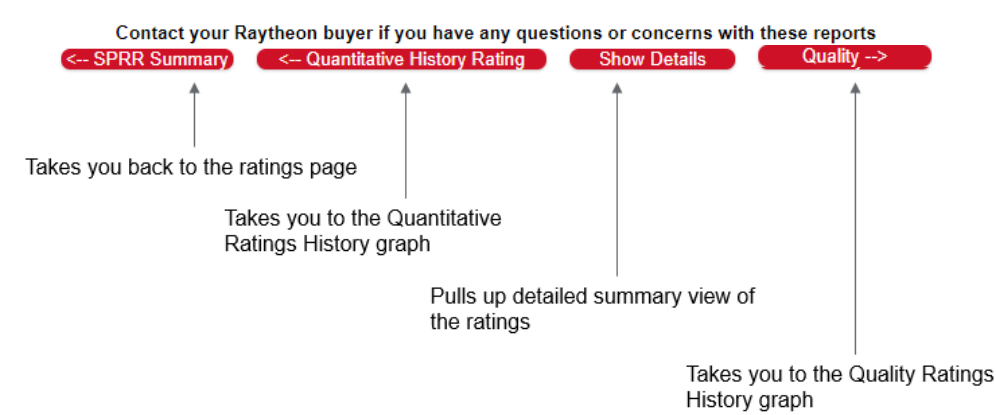

#### **Summary Report**

The Supplier Summary Report can be accessed by selecting the <u>Summary Report</u> link on the SPRR or from <u>Show Details</u> link on any of the trend graphs. This page displays a summary of the data used to calculate the ratings. Click the "<< Back" button to go back to the previous screen.

| Legend                                                                                                    | Performing                                                               | GREEN                                                 | Progressing                                            | YELLOW                 | Underper | forming RED                                                                                                    |
|----------------------------------------------------------------------------------------------------|--------------------------------------------------------------------------|-------------------------------------------------------|--------------------------------------------------------|------------------------|----------|----------------------------------------------------------------------------------------------------|
| Quantitative %<br>Range                                                                                     |                                                                          | from 100.0<br>to 95.0                                 |                                                        | from 94.9<br>to 90.0   |          | from 89.9<br>to 0.0                                                                                                    |
| Minority Code<br>Qualitative Rating                                                                         | 9                                                                        | 101 - L<br>NO                                         | ARGE BUSINESS                                          |                        |          | Qualitative:<br>Not Available                                                                                                    |
| Quantitative Rati<br>Quantitative Rati<br>Quantitative Rati                                                 | ng 1 Month<br>ng 3 Month<br>ng 12 Months                                 | 89.3%<br>93.1%<br>95.7%                               | Underperforming<br>Progressing - YE<br>Performing - GR | J - RED<br>LLOW<br>EEN |          | History Graphs:<br>Not Available Mid-Month                                                                                                    |
| Quantitative RSP                                                                                            | IŇ                                                                       | 1.04                                                  | Performing - GR                                        | EEN                    |          | Reports:                                                                                                    |
| Quality Rating 1  <br>Quality Rating 3  <br>Quality Rating 12<br># of Source<br># of Incomi<br># of Floor F | Month<br>Month<br>Months<br>Inspection Failure<br>ng Failures<br>ailures | 99.9%<br>99.3%<br>99.2%<br>99.2%<br>0<br>4,039<br>168 | Performing - GR<br>Performing - GR<br>Performing - GR  | EEN<br>EEN<br>EEN      |          | <u>PO Detail Report</u><br><u>PO Detail Report</u><br><u>Receipt Detail Report</u><br><u>Failure Detail Report</u><br><u>SCAR Detail Report</u> |
| Total Weighted<br>Quality Parts I<br>PPM 12 Month                                                           | d Failures<br>Received<br>s                                              | 3937.5<br>7,935,4<br>496                              | 460                                                    |                        |          |                                                                                                    |
| Quality Lots A<br>Quality Lots R<br>LAR 12 Month                                                            | ccepted<br>eceived<br>s                                                  | 1,926<br>1,964<br>98.1%                               |                                                        |                        |          |                                                                                                    |
| Total SCAR Co<br>SCAR Impact<br># of Level 1<br># of Level 2<br># of Level 3                                | ount 12 Months<br>12 Months<br>SCARs<br>SCARs<br>SCARs<br>SCARs          | 0<br>0.0<br>0<br>0                                    |                                                        |                        |          |                                                                                                    |
| Delivery Rating 1<br>Total Lots Rec<br>Lots Due 1 Mo<br>Lots Past Due                                       | Month<br>eived On-time 1 M<br>n<br>1 Mon                                 | 73.3%<br>on 187<br>202<br>53                          | Underperforming                                        | g - RED                |          |                                                                                                    |
| Delivery Rating 3<br>Total Lots Rec<br>Lots Due 3 Mo<br>Lots Past Due                                       | Month<br>eived On-time 3 M<br>n<br>3 Mon                                 | 83.7%<br>on 541<br>593<br>53                          | Underperforming                                        | g - RED                |          |                                                                                                    |
| Delivery Rating 1<br>Total Lots Rec<br>Lots Due 12 M<br>Lots Past Due                                       | 2 Month<br>eived On-time 12 I<br>on<br>12 Mon                            | 90.6%<br>Mon 2,134<br>2,301<br>53                     | Progressing - YE                                       | LLOW                   |          |                                                                                                    |

#### SPRR Summary

The <u>PO Detail</u>, <u>Receipt Detail</u>, <u>Failure Detail</u>, and <u>SCAR Detail</u> links will display 12 months' worth of detail for further analysis.

Monthly detail can also be displayed by clicking on the data elements under "PPM" for Failures, "Delivery Lots Received" for Receipts, and "Dollars Committed" for Purchase Orders.

If you wish to download this report to Excel, select the Excel Version button.

A printer friendly copy of the report can be accessed by selecting the **Printer Version** button.

To return to the SPRR Summary, select the SPRR Summary button.

## **PO Details Report**

PO details can be viewed by selecting the <u>PO Details</u> link from the Summary report or the SPRR.

<u>NOTE</u> – The examples are for training, the data has been altered and does not relate to other data in this document.

| Legend                                                                                                    | Performing                                                                                    | GREEN                                                              | Progressing                                                              | YELLOW                         | Under | performing                                                   | RED                                                                                                    |
|----------------------------------------------------------------------------------------------------|-----------------------------------------------------------------------------------------------|--------------------------------------------------------------------|--------------------------------------------------------------------------|--------------------------------|-------|--------------------------------------------------------------|----------------------------------------------------------------------------------------------------|
| Quantitative %<br>Range                                                                                                    |                                                                                               | from 100.0<br>to 95.0                                              |                                                                          | from 94.9<br>to 90.0           |       |                                                              | from 89.9<br>to 0.0                                                                                                 |
| Minority Code<br>Qualitative Rating                                                                                                    |                                                                                               | 101 - I<br>NO                                                      | LARGE BUSINESS                                                           |                                |       |                                                              | Qualitative:<br>Not Available                                                                                       |
| Quantitative Ratin<br>Quantitative Ratin<br>Quantitative Ratin<br>Quantitative RSPII                                                                                | g 1 Month<br>g 3 Month<br>g 12 Months<br>M                                                    | 89.3%<br>93.1%<br>95.7%<br>1.04                                    | Underperformin<br>Progressing - YI<br>Performing - GR<br>Performing - GR | g - RED<br>Ellow<br>EEN<br>EEN |       | His<br>Not Availa                                            | story Graphs:<br>ble Mid-Month<br>Reports:                                                                          |
| Quality Rating 1 M<br>Quality Rating 3 M<br>Quality Rating 12<br># of Source<br># of Incomin<br># of Floor Fa<br>Total Weighted<br>Quality Parts R<br>PPM 12 Months | lonth<br>Ionth<br>Months<br>Inspection Failur<br>g Failures<br>iilures<br>Failures<br>eceived | 99.9%<br>99.3%<br>99.2%<br>4,039<br>168<br>3937.5<br>7,935,<br>496 | Performing - GR<br>Performing - GR<br>Performing - GR<br>5<br>460        | EEN<br>EEN<br>EEN              |       | Sum<br>PO<br><u>Receipt</u><br><u>Failure</u><br><u>SCAR</u> | <u>Imary Report</u><br><u>Detail Report</u><br><u>Detail Report</u><br><u>Detail Report</u><br><u>Detail Report</u> |
| Quality Lots Ac<br>Quality Lots Re<br>LAR 12 Months                                                                                                    | cepted                                                                                        | 1,926<br>1,964<br>98.1%                                            | 1                                                                        |                                |       |                                                              |                                                                                                    |
| Total SCAR Co<br>SCAR Impact 1<br># of Level 1<br># of Level 2<br># of Level 3                                                                                      | unt 12 Months<br>2 Months<br>SCARs<br>SCARs<br>SCARs                                          | 0.0<br>0<br>0<br>0                                                 |                                                                          |                                |       |                                                              |                                                                                                    |
| Delivery Rating 1 I<br>Total Lots Rece<br>Lots Due 1 Mor<br>Lots Past Due 1                                                                                         | Month<br>sived On-time 1 N<br>1<br>1 Mon                                                      | 73.3%<br>Ion 187<br>202<br>53                                      | Underperformin                                                           | g - RED                        |       |                                                              |                                                                                                    |
| Delivery Rating 3 I<br>Total Lots Rece<br>Lots Due 3 Mor<br>Lots Past Due 3                                                                                         | Month<br>eived On-time 3 N<br>a<br>3 Mon                                                      | 83.7%<br>Ion 541<br>593<br>53                                      | Underperformin                                                           | g - RED                        |       |                                                              |                                                                                                    |
| Delivery Rating 12<br>Total Lots Rece<br>Lots Due 12 Mo<br>Lots Past Due 1                                                                                          | Month<br>lived On-time 12<br>on<br>12 Mon                                                     | 90.6%<br>Mon 2,134<br>2,301<br>53                                  | Progressing - Yl                                                         | ELLOW                          |       |                                                              |                                                                                                    |

#### SPRR Summary

#### **Receipt Details Report**

Receipt details can be viewed by selecting the <u>Receipt Details</u> link from the Summary report or the SPRR.

Reports: Summary Report PO Detail Report Receipt Detail Report Failure Detail Report SCAR Detail Report

| B                                           | ack          | SF        | PRF    | Sum                     | ima                          | ry Pri           | inter V    | ersion)     | C       | Excel V         | ersio    | n          |                     |                       | a tra                                 | 2550          | 4            | _        |              |                            |             |         |         |           |                                  |                                 |                              |           |          |         |
|---------------------------------------------|--------------|-----------|--------|-------------------------|------------------------------|------------------|------------|-------------|---------|-----------------|----------|------------|---------------------|-----------------------|---------------------------------------|---------------|--------------|----------|--------------|----------------------------|-------------|---------|---------|-----------|----------------------------------|---------------------------------|------------------------------|-----------|----------|---------|
|                                             |              |           |        |                         |                              |                  |            |             |         | Co              | lor Le   | gend       | Perfo               | rming GREE            | N Progre                              | essir         | ng Y         | ELLO     | W Und        | erperforming               | RED         |         |         |           |                                  |                                 |                              |           |          |         |
|                                             |              |           |        |                         |                              |                  |            |             |         |                 | i i      |            |                     |                       | 1                                     | _             | -            |          |              |                            |             |         |         |           |                                  |                                 |                              |           |          |         |
|                                             |              |           |        |                         |                              |                  |            |             |         |                 |          | lotela     | Ouerts-<br>tative C | ulity Delivery Lots   | ry Delivery 5<br>Lots Deliver         | i<br>v Lota i | S Delivery L | te the   | to Dack to   | Ousitative<br>Parts Hating |             |         |         |           |                                  |                                 |                              |           |          |         |
|                                             |              |           |        |                         |                              |                  |            |             |         |                 |          | su of      | Holing 1            | lating Hating Heaters | ed On-Iume On-I                       |               | bely         | Stack    | Lots Book La | ota Mace we d              |             |         |         |           |                                  |                                 |                              |           |          |         |
|                                             |              |           |        |                         |                              |                  |            |             |         |                 |          | 6/30/2017  | 21.2% 9             | 7.9% 85.2% 896        | 361 9                                 |               |              | 0        | 141711       | 11,294 Centrol Celo        |             |         |         |           |                                  |                                 |                              |           |          |         |
|                                             |              |           | - 10   | inter al la             | -                            |                  |            | 10          | 1.2     |                 |          |            | 100                 | 1000                  |                                       |               |              |          |              | 1                          |             |         |         | -         | Land and the land                |                                 | -                            | -         | -        | -       |
| Statistics<br>Lide<br>(Contractual<br>Lide) | Hacessed     | ine<br>hd | Line a | Rating I                | Shp<br>barly<br>Neare<br>Ind | Nama             | Opened     | Number      | bern.   | Hev A Numb      | r Ordene | d Nece wed | Necespi<br>U        | Neme                  | Number                                | Hec           | itad         | Ür       | Hec          | Indusion                   | Lot<br>Acpt | 0.w     | 310.5/4 | 500       | 12 Month<br>Lots Hovd On<br>Jume | 3 Month<br>Loty Rovd On<br>Time | Lota Hovd On<br>Lota Hovd On | Lots Due  | Lots Lue | Lots Du |
| Pert Number, 1                              | 2522715-0004 |           | Bett   | baciglion 51            | 10-40                        |                  |            |             | Commo   |                 | 1        |            |                     |                       | · · · · · · · · · · · · · · · · · · · |               |              |          |              | 11                         |             | 1       |         |           |                                  | 1                               |                              | -         |          |         |
| 10/28/2016                                  | 12/14/2016   | N         | 23     | 0                       | Y                            | NERCHELLENENSON  | 09/20/2016 | 4201212683  | 00010   | 2               | 52       | .94        | 5009295625          | RIS/ GRUPROLET        | MLTRIE                                | N             | S.           | <i>.</i> | ( <b>.</b>   | 8. j                       | ×.          | 545     | 540     | NOWNEY    | 0                                | 0                               | 0                            | - A.      | 0        | 0       |
| 10/78/70/8                                  | 121020218    | M         |        |                         | ~                            | 10.000 (0.00000) |            | (11)100     | 00010   |                 |          | 1.4        |                     | SRS                   | 11177.0                               |               |              | ~        |              |                            | ~           | -       |         | 10040V    |                                  |                                 |                              |           |          | -       |
| 10 2020 10                                  | taren auro   | 8         | ~      |                         | 1                            |                  |            |             |         |                 | 1        | 28         |                     | SPS                   | No. Inc.                              |               | 1.22         | 152      | 28026        | 1000                       |             | ~       | 105%    |           | 1968                             | 53                              |                              |           | 81:<br>  |         |
| 10/25/2016                                  | 10/25/2016   | Ť         | -5     | 35                      | 1                            | NARCHELLENENSON  | 09/20/2016 | 4201212653  | 00010   | 2               | 52       | 25         | 5009242562          | RIS/ GRUPROLECT       | MLTRUE                                | N             | 3            | 1        | 1.00         | μ.                         | š.,         | 545     | 540     | VD4VE.    | 1846                             | 9                               | 9                            |           | 9        | 0       |
| 10/25/2016                                  | 09/13/2016   | Y.        | -21    | 4                       | Y                            | NEROHELLENENSON  | 12/02/2015 | 4201212653  | 00010   | 1               |          | 1          | 5009121145          | AVR.                  | MUTRIE                                | N             | ×            | . Y      | Y.           | 8.                         | Y.          | 545     | 540     | NOW P     | 1                                | 0                               | 0                            | 1         | ٥        | 0       |
| art Number                                  | 0270965      |           | Pert 2 | acreton riv             | NOTOR                        | 1                |            |             | Correct | ody Cose 1950   | ¢        |            |                     |                       |                                       |               | 1            |          |              |                            |             |         |         |           |                                  |                                 |                              |           |          |         |
| 01/01/2018                                  | 04/04/2017   | Y         | -184   | 1                       | Y                            | STE/GALLESSO     | 05/10/2016 | 4201250929  | 00040   |                 | . A .    |            | 5009657619          | DOVESTIC PROGRAMS     | W21P4C-10-C-0309                      | N             | ×.           | Y        | ×.           | <b>2.</b>                  | ¥           | IDS     | 540     | A/OO/IR   |                                  | 8                               | 0                            | 1         |          | 0       |
| 01/01/2015                                  | 04/04/2017   | Y         | -154   | 1                       | Y.                           | STE/GALLESSO     | 05/10/2016 | 4201250929  | 00020   | 1               | 125      | e          | 5009657618          | CATARRATROT           | VI3194G-15-C-0022                     | N             | Y            | .Y       | Y            | ¥.                         | Y           | OS      | 542     | AV00VIER  | 1                                | 1 E                             | 0                            | 1         |          | 0       |
| 01/01/2018                                  | 02/10/2017   | Y.        | -221   | 3                       | Y                            | STE/GALLESSO     | 08/10/2016 | 4201250929  | 00050   | 1               |          | 1          | 5009526562          | DOVESTIC PROGRAMS     | C 13 2013011 007 00                   | N             | ×            | Y        | Y            | Π.                         | Y           | IOS .   | SAP.    | AVODVER.  | 31                               | 0                               | 0                            | 1         | 0        | 0       |
| 01/01/2018                                  | 01/05/2017   | Y         | -247   | 1                       | Y                            | STR/EALLESSO     | 05/10/2016 | 4201250929  | 00020   | 1               | 125      | 12         | 5009434012          | CATARIATISCT          | W21P4C-15-C-0222                      | N             | Y            | Y        | Y            | 8.                         | Y           | OS      | 540     | AVOOVER   | 1                                | 0                               | 0                            | 1         | 0        | 0       |
| 01/01/2015                                  | 01/04/2017   | Y         | -245   | 1                       | Y.                           | STRIGALLESSO     | 08/10/2016 | 4201250929  | 00020   |                 | 125      | 25         | 5009420754          | CATARRATHOT           | W21P4C-15-C-0022                      | N             | Y            | Y        | ×            | <b>2.</b>                  | Y           | DS .    | 54.0    | ALCOVER   |                                  | 0                               | 0                            | 3.        | ٥        | 0       |
| 01/01/2015                                  | 01/04/2017   | Y.        | -245   | .5                      | Y                            | STEVEALLESSO     | 05/10/2016 | 4201250929  | 00020   | 4               | 125      | 50         | 5009430760          | CATARIATROT           | W21P4C-15-C-0022                      | N             | Y            | Y        | X            | <b>R.</b>                  | Y.          | OS      | 54.0    | ALCOVER   | 1                                | 0                               | 0                            | 4         | 0        | 0       |
| 01/01/2018                                  | 12/202016    | ¥.        | -249   | 3                       | Y                            | STE/SALLESSO     | 05/09/2016 | 4201250929  | 00010   | 3               | 14       | - 54       | 5009424125          | CATARRATECT           | W31P4C-15-C-0022                      | N             | Y            | Y        | Y            | <b>8</b> L                 | Y           | DS      | 540     | ALCO/LER  | 3                                | 0                               | 0                            |           | 0        | 0       |
| 01/01/2018                                  | 12/21/2016   | X         | -252   | 1                       | 8                            | STEVEALLESSO     | 05/10/2016 | 4201250929  | 00020   |                 | 125      | 25         | 5009416465          | CATARRATECT           | W2194G-15-C-0022                      | N             | Y            | X        | Y            | <b>9</b>                   | ×           | DS      | 540     | AV00VER   | 1                                | 0                               | 0                            |           |          | 0       |
| 01/01/2018                                  | 11/292016    | X         | -265   | 1                       | Y                            | STEVEALLESSO     | 05/10/2016 | 4201250929  | 00020   | 1               | 7        | 7          | 5009355274          | DOVESTIC PROGRAMS     | W2194C-13-C-0055                      | N             | Y            | Y        | × .          | 2                          | X           | DS      | 540     | A/OO/ER   |                                  | 0                               | 0                            | <u>x</u>  | 0        | 0       |
| 10/30/2017                                  | 10/05/2016   | Y         | -261   | 1                       | Y                            | STRIGALLESSO     | 10/01/2014 | 4200919175  | 00080   | 1               | 6        | 4          | 5009194955          | CONTRACT              | MLTRUS                                | N             | Y            | X        | Y            | <b>PL</b>                  | Y           | OS      | 542     | AVOONISR. | 1                                | 0                               | 0                            | 1         | 0        | 0       |
| 10/11/2017                                  | 10/05/2016   | Y         | -254   | 1.1                     | Y                            | STEVEALLESSO     | 10/01/2014 | 4200919116  | 00110   | 1               | 19       | 1          | 5009/194955         | CONTINUENCY           | W2104C-15-C-0022                      | N             | Y            | Y        | ( <b>Y</b> ) | 9.                         | Y           | OS      | SAP.    | ANDONER   | 1                                | 0                               | 0                            | 1         | 0        | 0.      |
| ert Number.                                 | 0270569      |           | Parto  | bacription MC           | 708                          |                  |            |             | Contra  | adly Cade, CSEX | 6        |            |                     |                       |                                       |               |              |          |              |                            |             |         |         |           |                                  |                                 |                              |           |          |         |
| 01/01/2017                                  | 02/17/2017   | N         | 52     | 0                       | Y                            | STE/EALLESSO     | 10/01/2014 | 4200919175  | 00010   |                 | 75       | 1          | 5009812795          | CONNERCY              | MLTRLE                                | N             | Y            | Y        | Y            | 91                         | ¥           | 05      | 540     | A/OOVER   | 0                                | 03                              | 0                            |           | 0        | 0       |
| 03/01/2017                                  | 02/17/2017   | N         | 8      | 0                       | 8                            | STEVEALLESSO     | 10/01/2014 | 4200919178  | 00120   | 1               | 1        | 1          | 5009813794          | DOVESTIC PROGRAMS     | W31940-13-C-0111                      | N             | Y            | *        | Y            | <b>2</b> .                 | ×           | IDS .   | 54.0    | AVOOVER   | 0                                | 0                               | 0                            | 1         | 0        | 0       |
| 01/01/2017                                  | 02/25/2017   | N         | 40     | 0                       | ¥                            | STEVEALLESSO     | 10/01/2014 | 4200919115  | 00010   |                 | 78       | 4          | 5009369765          | CONTINGENCY           | MULTIPLE                              | N             | ×.           | Y        | X            | <b>2.</b>                  | Y           | IOS .   | 240     | A/OO/IR   | a                                | 0                               | 0                            | . <u></u> | 0        | 0       |
| 01/01/2017                                  | 02152017     | N         | 24     | 0                       | X                            | STEVEALLESSO     | 10/01/2014 | 4200919118  | 00010   | 1.              | 78       | 4          | 5002545605          | CONTINUENCY           | MLTRUE                                | N             | Y            | X        | Y            | <b>PL</b>                  | Y           | OS      | 540     | ANOD/ISR  | a a                              | 0                               | 0                            | 1         | 0        | 0       |
| 03/03/2017                                  | 02/18/2017   | ¥         | -4     | 1                       | Y                            | STEVEALLESSO     | 04/22/2016 | 4200919178  | 00090   | 2               | 1        | 1          | 5002545605          | RAN STOCK             | MLTIPLE                               | N             | Y            | Y        | Y            | <b>R</b> .                 | ¥           | OS      | 240     | AVOOVER   | 1                                | 0                               | 0                            | 1         | 0        | 0       |
| 01/01/2017                                  | 12/20/2016   | Y         | -      | 1                       | Y                            | STEVEALLESSO     | 10/01/2014 | 4200919176  | 00010   | 1               | 78       | .4         | 5009414440          | CONNERCY              | MLTRIE                                | N             | Y            | Y        | Y            | 2                          | Y           | OS      | 540     | AVODVER   | 1                                | 0                               | 0                            | 1         | 0        | 0       |
| 01/01/2017                                  | 11/25/2016   | Y         | -20    | 1                       | Y                            | STEVEALLESSO     | 10/01/2014 | 4200919115  | 01000   | 1               | 78       |            | 500925/1652         | CONTRACT              | NUTRIE                                | N             | Y            | Y        | Y            | <b>R</b> .                 | ×           | OS      | 510     | ANDONER   |                                  | 0                               | 0                            | 1         | 0        | 0       |
| 01/01/2017                                  | 11/142318    | Y         | -25    | 3                       | X                            | STE/GALLESSO     | 10/01/2014 | 4200919116  | 00010   | 4               | 75       | 1          | 5009319157          | CONNERCY              | MULTIPLE                              | N             | Y            | Y        | X            |                            | Y           | OS      | 240     | A/OD/IPR  | 22                               | 0                               | 0                            | 4         | 0        | 0       |
| 05/25/2016                                  | 11/032016    | N         | 45     | 0                       | Y                            | STEVEALLESSO     | 10/01/2014 | 4200919178  | 00090   | 1               |          |            | 5009292126          | CATARRATECT           | MLTRLE                                | N             | Y            | Y        | Y            |                            | Y           | OS      | 540     | AVOOVER   | 0                                | 0                               | 0                            |           | 0        | 0       |
| 05/25/2016                                  | 11/03/2016   | N         | 45     | 0                       | ×                            | STEVEALLESSO     | 10/01/2014 | 4200979778  | 00060   |                 | 1        | 1          | 5009292126          | COVESTIC PROGRAMS     | Wa1940-13-C-0111                      | N             | Y            | Y        | × .          |                            | ×           | OS      | 540     | AVOOVER   | 0                                | 0                               | 0                            | -         |          | 0       |
| 01/01/2017                                  | 10/04/2018   | 1 X       | -47    |                         | 1                            | STEVEALLESSO     | 10/01/2014 | 4200919175  | 00010   |                 | 78       |            | 5029191442          | CONTRACT              | MLTIRLE                               | N             | ×.           |          | <u></u>      |                            |             | US      | 24.0    | ANDOVER   | S                                | •                               | 0                            | -         | 0        | 0       |
| 01/01/2017                                  | 01/28/2018   | 1         | -0     |                         | -                            | STATEAU 2590     | 10/01/2014 | 420.0919178 | 00010   |                 | 78       |            | 5009165551          | CURINGPEY             | MLIRLS                                | N             | 1            | 5        | - T          |                            | ¥           | CIS CIS | 540     | ANDONER . |                                  |                                 | -                            |           | -        | 0       |
| 00.082018                                   | 0102018      | NI NI     |        |                         | 1                            | STATEAULESSO     | 04/22/2016 | 4200919178  | 00020   | 1               | 1        | 1          | 5009122914          | KANF STOOK            | Vig1040-15-C-0022                     | N             | 1            | 1        |              |                            | ¥.          | OS OF   | 540     | ANOD/SR   | -                                | -                               |                              | -         | -        | -       |
| 08/12/2016                                  | CRICERCO RE  | 19        |        |                         | r<br>v                       | STERALLESSO      | 04/22/2016 | 4200919176  | 00020   | 2               | 10       | -          | 5009122914          | RAVE STOCK            | W2190-15-C-022                        | N             | T            | T        |              |                            |             | 05      | 540     | ALCON R   | -                                | 0                               | 0                            |           | 0        | 0       |
| 001122018                                   | 001172018    | 1.5       | 1      | No. of Concession, Name |                              | STREAM (USSO)    | 04/22/2018 | 423019115   | 00020   | 2               | 10       | 1.57       | 50.0042714          | KANF STOCK            | W21040-15-0-022                       | N             | 1            | 1.24     | 1.00         | <b>3</b> 2.                |             | CS .    | 540     | ADDIER    |                                  | 0                               |                              | _         | - a      |         |
| and han been                                | 12014        |           |        | angun S.                | 100                          |                  |            |             | Lame    | org (2008) 0410 |          |            |                     |                       |                                       |               |              |          |              |                            |             |         |         |           |                                  |                                 |                              |           | -        |         |
| us/24/2017                                  | 05/12/2017   | Y         | 4      | 124                     | 1                            | Gragg A. Rhan    | 04/20/2017 | 4201496290  | COOLIG  | 1               | 1        | 1          | 5009750448          | REGULTSUNDER          | 6014315910001                         | N             | X            | Y        | 1            |                            |             | 5       | 240     | EL PASO   | 22                               |                                 | 0                            |           | 1        | 0       |
| 11/14/2018                                  | 12/02/2018   | N         | 12     |                         | τ.                           | HORE IN TOTAL    | 12/03/2015 | 4201212518  | 00010   | -               |          | 1          | 5002367222          | MEDUCTSUPPORT         | 601340025 2000                        | N             | 4            | 1        |              | -                          | Y           | 15      | 510     | 1.85      | 0                                |                                 | 0                            | -         |          | 0.      |
| en Nunber                                   | 191373-0001  |           | Paris  | assigner VC             |                              |                  |            |             | Carina  | 2017 Code (2503 |          |            |                     |                       |                                       |               |              |          |              |                            |             | 1       | 10      | -         |                                  |                                 |                              |           |          |         |
| 12/22/2016                                  | 12/12/2016   | Y         | 4      | 3                       | Y                            | TRACY REVIS      | 01/25/2016 | 4201141721  | 00050   | 1               | 10       | 8          | 5009355329          | LWSRIS                | MUTRUS                                | N             | Y            | Y        | Y            | <b>R</b> -                 | Y           | 1/5     | 20      | TLESON    | 1                                | 0                               | 0                            | 4         | 0        | 0       |
| 12/22/2016                                  | 12/07/2018   | ¥.        | -11    | 3                       | Y                            | TRACY REVISE     | 07/28/2016 | 4201147721  | 00050   | 1               | 10       | 2          | 5009375988          | LWSRIS                | MUTPLE                                | N             | Y            | Y        | Y            | <b>R</b> .                 | Y           | NS      | 540     | TLESON    | 1                                | 0                               | 0                            |           | 0        | 0       |
| 12/13/2016                                  | 12/01/2016   | - X       | -      | 1                       | 1                            | TRACT REVIS      | 07/28/2018 | 4201147721  | 00040   |                 |          | 11         | 5009375964          | LWS RTS               | 40222900                              | N             | Y I          | X        | × 1          | <b>2</b>                   | ×           | 15      | 240     | TLCSON    | 1                                | 0                               | 0                            |           | 0        | 0       |

If you wish to download this report to Excel, select the Excel Version button.

A printer friendly copy of the report can be accessed by selecting the Printer Version button.

To return to the SPRR Summary, select the SPRR Summary button.

#### **Failure Details Report**

Failure details can be viewed by selecting the <u>Failure Details</u> link from the Summary report or the SPRR.

|              | Reports:         Summary Report         PO Detail Report         Receipt Detail Report         Failure Detail Report |                                  |                    |                 |                             |                   |                    |                                       |                                            |                        |                               |                      |           |                             |                             |        |         |           |                     |         |     |            |          |                         |
|--------------|----------------------------------------------------------------------------------------------------|----------------------------------|--------------------|-----------------|-----------------------------|-------------------|--------------------|---------------------------------------|--------------------------------------------|------------------------|-------------------------------|----------------------|-----------|-----------------------------|-----------------------------|--------|---------|-----------|---------------------|---------|-----|------------|----------|-------------------------|
|              | SUAK Detail Keport<br>Failures Detail                                                                                |                                  |                    |                 |                             |                   |                    |                                       |                                            |                        |                               |                      |           |                             |                             |        |         |           |                     |         |     |            |          |                         |
| Back         | SPRR Su                                                                                                    | ımmary (Pri                      | nter Version       | ) (             | Excel Ver                   | sion              |                    |                                       |                                            |                        |                               |                      |           |                             |                             |        |         |           |                     |         |     |            |          |                         |
|              |                                                                                                    |                                  |                    |                 |                             | Color L           | egend f            | Performin                             | g GREE                                     | N Pr                   | ogressing                     | YELLO                | W Underp  | erforming                   | RED                         |        |         |           |                     |         |     |            |          |                         |
|              |                                                                                                    |                                  | ſ                  | Totals<br>as of | Quanti-<br>tative<br>Rating | Quality<br>Rating | Delivery<br>Rating | # of Source<br>Inspection<br>Failures | # of<br>Incoming<br>Inspection<br>Failures | # of Floor<br>Failures | Total<br>Weighted<br>Failures | of Parts<br>Rejected | і РРМ     | Quality<br>Lots<br>Accepted | Quality<br>Lots<br>Received | LAR    | Qualita | tive<br>g |                     |         |     |            |          |                         |
|              |                                                                                                    |                                  |                    | 01/15/2022      | 2 95.7%                     | 99.2%             | 90.6%              | 0                                     | 4,039                                      | 168                    | 3937.5                        | 0                    | 496       | 1,926                       | 1,964                       | 98.1%  | NO      |           |                     |         |     |            |          |                         |
| Protest      | Protest                                                                                                    | Buyer<br>Name                    | Contract<br>Number |                 | Progra<br>Name              | m                 | Failure<br>Date    | Fa                                    | ilure<br>ation                             | Quantity<br>Failed     | Dispos                        | sition<br>tus        | NC<br>ID  | PO<br>Numb                  | er Item                     | Receip | t Prod  | Dir Re    | Respons-<br>ibility | Ratings | Bus | Src<br>Sys | Site     | Defect                  |
| Part Number: | 1919-10.MR                                                                                                    | Part Description: FUS            | E, 10 AMP          |                 |                             | Comm<br>Code:     | odity 024          | 105                                   |                                            |                        |                               |                      |           |                             |                             |        |         |           |                     |         |     |            |          |                         |
| Dard 01      | 201                                                                                                    | UNKNOWN<br>Part Description: RES | MULTIPLE           | 1.0.101         | UNKNO                       | WN                | 04/14/2021         | 102                                   | UF                                         | 1000                   | Scrap, Lo                     | ow Cost (            | 000. 1862 | 96                          | 00000                       |        | Y       | N N       | R                   | E/L     | RIS | PRISM      | MCKINNEY | SH07 ; Part<br>Damage ; |
| Number:      |                                                                                                    | Part Description: RES            | ISTOR, TOK OHM,    | 1.0 10, 105     |                             | Code:             | odky 040           | M2                                    |                                            |                        |                               |                      |           |                             |                             |        |         |           |                     |         |     |            |          |                         |

If you wish to download this report to Excel, select the Excel Version button. A printer friendly copy of the report can be accessed by selecting the Printer Version button. To return to the SPRR Summary, select the SPRR Summary button.

## Supplier Corrective Action Request (SCAR) Details Report

Part Numbe

SCAR details can be viewed by selecting the <u>SCAR Details</u> link from the Summary report or the

|                 |               |                    |                 |                             |                   |                    |                                    |                             |                          | SPR<br>scar              | R.<br>Detail              |                |                  |                     |                                                            |                                                                                                    |                             |                       |                   |     |            |                      |          |
|-----------------|---------------|--------------------|-----------------|-----------------------------|-------------------|--------------------|------------------------------------|-----------------------------|--------------------------|--------------------------|---------------------------|----------------|------------------|---------------------|------------------------------------------------------------|----------------------------------------------------------------------------------------------------|-----------------------------|-----------------------|-------------------|-----|------------|----------------------|----------|
| Back            | (SPRR S       | ummary             | Printe          | r Version                   | C                 | xcel Versio        | n                                  |                             |                          |                          |                           |                |                  |                     |                                                            |                                                                                                    |                             |                       |                   |     |            |                      |          |
|                 |               |                    |                 |                             |                   | Color Leg          | jend l                             | Performing                  | GREEM                    | Pro                      | gressing                  | YELLOW         | Underpe          | rforming            | RED                                                        |                                                                                                    |                             |                       | _                 |     |            |                      |          |
|                 |               |                    | Totals<br>as of | Quanti-<br>tative<br>Rating | Quality<br>Rating | Delivery<br>Rating | Failed<br>Parts<br>Source<br>Insp. | Failed<br>Parts<br>Incoming | Failed<br>Parts<br>Floor | Total<br>Parts<br>Failed | %<br>of Parts<br>Rejected | РРМ            | Lots<br>Accepted | Lots<br>Received    | LAR                                                        | Total<br>SCAR<br>Count<br>12 Months                                                                     | SCAR<br>Impact<br>12 Months | Qualitative<br>Rating |                   |     |            |                      |          |
|                 |               |                    | 01/15/2022      | 2 85.0%                     | 87.9%             | 80.7%              | 115                                | 118                         | 206                      | 511.5                    | 3                         | 34,320         | 3,120            | 3,148               | 99.1%                                                      | 12                                                                                                    | 4.0                         | NO                    |                   |     |            |                      |          |
|                 | Buyer<br>Name | Contract<br>Number |                 | Contract<br>Description     |                   | Progra<br>Nam      | m<br>e                             | Busi-<br>ness               | SCAR<br>Number           | Creation<br>Date         | Due<br>Date               | Date<br>Closed | SCAR<br>Status   | SCAR SC<br>Level Im | CAR<br>pact C                                              | SCAR<br>omments                                                                                         | PO<br>Number                | Schedule<br>Number    | Line<br>Item Prod | Dir | Rec<br>Ind | Ratings<br>Inclusion | Site     |
| Part<br>Number: | 1913200-0001  | Part Desc          | cription: CA, I | BPS-FCS                     |                   |                    | Com<br>Code:                       | modity                      |                          |                          |                           |                |                  |                     |                                                            |                                                                                                    |                             |                       |                   |     |            |                      |          |
|                 |               | MULTIPLE           |                 | MULTIPLE                    |                   | ITAS               |                                    | RIS                         | SCAR                     | 09/29/2021               | 11/10/2021                | 01/14/202      | 2 Closed         | 1 (                 | 0.0 Mi<br>numb<br>illegib<br>moldii<br>assen               | ssing Rev.<br>er, suffix, and<br>le marking on<br>ig for harness<br>ibly 1.<br>C                        |                             |                       | Y                 | Y   | Y          | E/L                  | MCKINNEY |
| Part<br>Number: | 2689297-0001  | Part Desc          | cription: RTV   | WIRE HARNE                  | SS, GYRC          |                    | Com<br>Code:                       | modity                      |                          |                          |                           |                |                  |                     |                                                            |                                                                                                    |                             |                       |                   |     |            |                      |          |
|                 |               | MULTIPLE           |                 | MULTIPLE                    |                   | UNKNO              | WN                                 | RIS                         | SCAR                     | 05/06/2021               | 06/08/2021                | 09/28/202      | Closed           | 1 (                 | 0.0 IS: TI<br>scre<br>conne<br>2**<br>that<br>gyro<br>with | the two thumb<br>ws on the J2<br>sctor PN: MP-<br>100<br>attack to the<br>are installed<br>male-end out | 420209.                     |                       | Y                 | Y   | Ŷ          | EL                   | MCKINNEY |

If you wish to download this report to Excel, select the Excel Version button. A printer friendly copy of the report can be accessed by selecting the Printer Version button. To return to the SPRR Summary, select the SPRR Summary button.